## **Sulphur Springs Union School District**

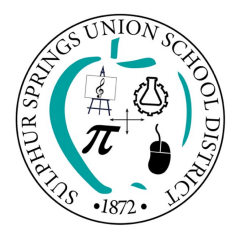

27000 Weyerhaeuser Way Canyon Country, CA 91351 www.sssd.k12.ca.us

June 2019

Dear Parent or Guardian:

Your child is participating in the online Summer Curriculum Correspondence Program from June 24<sup>th</sup> to July 26<sup>th</sup>. In order to participate in this online program your child will need a device that can access the Internet. The online programs that your child will work on for the Summer Curriculum Correspondence Program are Think Central, Benchmark Education, Brainpop, Prodigy and Code.org.

Enclosed is a calendar that outlines the daily activities that need to be completed during this five week program. Your child can check off each activity as it is completed. On some days one activity may be reading a fun book instead of accessing a program on Clever. At the end of each week the student should sign their name and the parent/guardian should put their initials in the last box in the row indicating that the week's activities have been completed. All children who turn in a completed calendar with parent initials by August 23<sup>rd</sup> will be recognized at a school assembly.

To access Clever please use your Google Classroom information or your Clever Badge. Teachers have been instructed to send each Clever Badge home with the student's report card.

*If your child has problems logging onto Clever, please access the Summer Curriculum Correspondence FAQ for help with frequently asked questions and contact information.* 

Summer Curriculum Correspondence FAQ http://bit.ly/SCCFAQ2019

Sincerely, Dr. Jezelle Fullwood Assistant Superintendent, Educational Services

### TO OL DIS 100 - DIS 100 - DIS

Distrito Escolar de Sulphur Springs Union

27000 Weyerhaeuser Way Canyon Country, CA 91351 www.sssd.k12.ca.us

Junio de 2019

Estimado padre o tutor:

Su hijo o hija participará en el Programa de Correspondencia Curricular de Verano en línea del 24 de junio al 26 de julio. Para participar en este programa en línea, su hijo/a necesitará un dispositivo que pueda tener acceso al Internet. Los programas en línea en los que su hijo/a trabajará para el Programa de Correspondencia Curricular de Verano son Think Central, Benchmark Education, Brainpop, Prodigy y Code.org.

Se adjunta un calendario que describe las actividades diarias que deben completarse durante este programa de cinco semanas. Su niño/a puede marcar cada actividad cuando se complete. En algunos días una de las actividades puede ser el leer un libro divertido en lugar de entrar a un programa en línea de Clever. Al final de cada semana el estudiante debe firmar su nombre y el padre/tutor deberá poner sus iniciales en el último cuadro de la fila indicando que las actividades de la semana se han completado. Todos los niños que entreguen un calendario completo con las iniciales de los padres antes del 23 de agosto serán reconocidos en una asamblea escolar.

Los nombres de usuario y contraseñas de su niño/a para acceder a los programas anteriores se indican a continuación:

### Para ingresar a Clever, utilice su información de Google Classroom o su Clever Badge. Se les ha instruido a los maestros a que envíen a casa cada Clever Badge junto con las boletas de calificaciones de cada estudiante.

Si su niño/a tiene problemas para ingresar a Clever, favor de utilizar la página web sobre Preguntas Frecuentes relacionadas a la Correspondencia Curricular de Verano y para la información de contacto.

Summer Curriculum Correspondence FAQ (Preguntas Frecuentes de Correspondencia Curricular) http://bit.ly/SCCFAQ2019

Atentamente, Dra. Jezelle Fullwood Superintendente Adjunta, Servicios Educativos

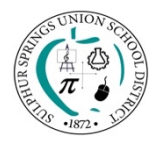

# 2018-2019 Sulphur Spring Union School District Curriculum Correspondence Online Option – **GRADES KINDERGARTEN TO FIFTH**

Correspondencia Curricular Opción en Línea – KINDERGARTEN A 5º GRADO

| Monday                                                                        | Tuesday                                                                      | Wednesday                                                              | Thursday                                                                                          | Friday                                                                  | Signatures                                                                                                  |
|-------------------------------------------------------------------------------|------------------------------------------------------------------------------|------------------------------------------------------------------------|---------------------------------------------------------------------------------------------------|-------------------------------------------------------------------------|----------------------------------------------------------------------------------------------------|
| Lunes                                                                         | Martes                                                                       | Miércoles                                                              | Jueves                                                                                            | Viernes                                                                 | Firmas                                                                                                    |
| June 24<br>15 Min. BrainPop<br>15 Min. Think<br>Central (Math<br>Expressions) | June 25<br>15 Min. Prodigy<br>15 Min. Free<br>Reading/ Lectura<br>Libre      | June 26<br>15 Min.<br>Benchmark<br>Advance<br>15 Min. Code.org         | June 27<br>15 Min. BrainPop<br>15 Min. Think<br>Central (Math<br>Expressions)                     | June 28<br>15 Min. Prodigy<br>15 Min. Free<br>Reading/ Lectura<br>Libre | Student Signature<br>Firma del alumno<br>Parent's/Guardian's Initials<br>Iniciales del padre / tutor        |
| July 1<br>15 Min.<br>Benchmark<br>Advance<br>15 Min. Code.org                 | July 2<br>15 Min. BrainPop<br>15 Min. Think<br>Central (Math<br>Expressions) | July 3<br>15 Min. Prodigy<br>15 Min. Free<br>Reading/ Lectura<br>Libre | <b>July 4</b><br>Happy Birthday<br>America! July 4th!<br>¡Feliz Cumpleaños<br>América! 4 de julio | July 5<br>15 Min.<br>Benchmark<br>Advance<br>15 Min. Code.org           | Student Signature<br>Firma del alumno<br>Parent's/Guardian's Initials<br>Iniciales del padre / tutor        |
| July 8<br>15 Min. BrainPop<br>15 Min. Think<br>Central (Math<br>Expressions)  | July 9<br>15 Min. Prodigy<br>15 Min. Free<br>Reading/ Lectura<br>Libre       | July 10<br>15 Min.<br>Benchmark<br>Advance<br>15 Min. Code.org         | July 11<br>15 Min. BrainPop<br>15 Min. Think<br>Central (Math<br>Expressions)                     | July 12<br>15 Min. Prodigy<br>15 Min. Free<br>Reading/ Lectura<br>Libre | Student Signature<br><i>Firma del alumno</i><br>Parent's/Guardian's Initials<br>Iniciales del padre / tutor |
| July 15<br>15 Min. BrainPop<br>15 Min. Think<br>Central (Math<br>Expressions) | July 16<br>15 Min. Prodigy<br>15 Min. Free<br>Reading/ Lectura<br>Libre      | July 17<br>15 Min.<br>Benchmark<br>Advance<br>15 Min. Code.org         | July 18<br>15 Min. BrainPop<br>15 Min. Think<br>Central (Math<br>Expressions)                     | July 19<br>15 Min. Prodigy<br>15 Min. Free<br>Reading/ Lectura<br>Libre | Student Signature<br>Firma del alumno<br>Parent's/Guardian's Initials<br>Iniciales del padre / tutor        |
| July 22<br>15 Min. BrainPop<br>15 Min. Think<br>Central (Math<br>Expressions) | July 23<br>15 Min. Prodigy<br>15 Min. Free<br>Reading/ Lectura<br>Libre      | July 24<br>15 Min.<br>Benchmark<br>Advance<br>15 Min. Code.org         | July 25<br>15 Min. BrainPop<br>15 Min. Think<br>Central (Math<br>Expressions)                     | July 26<br>15 Min. Prodigy<br>15 Min. Free<br>Reading/ Lectura<br>Libre | Student Signature<br>Firma del alumno<br>Parent's/Guardian's Initials<br>Iniciales del padre / tutor        |

## STUDENT'S NAME\_\_\_\_\_\_ TEACHER'S NAME \_\_\_\_\_

(Nombre del Alumno)

(Nombre del Maestro/a)

Don't forget, you can use your Free Reading time towards your Summer AR Goal! \*\*\*At the end of the summer, please return the calendar (with each week signed by student & parent) to

your new teacher. Teachers, please send all calendars to the DO by August 23rd, care of Nathan.

No lo olviden, ¡pueden usar su tiempo de Lectura Libre para sus metas de verano de AR!

\*\*\*Al final del verano, devuelva el calendario (con cada semana firmada por el alumno y el padre) a su nuevo maestro. Maestros, por favor envíen todos los calendarios a la DO antes del 23 de agosto, a nombre de Nathan.

**Summer Curriculum Correspondence FAQ** (Preguntas Frecuentes de Correspondencia Curricular) http://bit.ly/SCCFAQ2019

## Accessing CLEVER Clever.com>Log in as Student

Products Pricing App Gallery Help C

Company Log in as a student

|                                                                                                    | Think Central – Math Expressions:                                                                                        |                                                                        |                                                 |  |  |  |  |  |
|----------------------------------------------------------------------------------------------------|----------------------------------------------------------------------------------------------------|------------------------------------------------------------------------|-------------------------------------------------|--|--|--|--|--|
|                                                                                                    | <b>Option 1</b> – Go into Clever - Select <b>Mega Math</b> (Online games that reinforce math concepts in a fun way).     |                                                                        |                                                 |  |  |  |  |  |
|                                                                                                    | 1. Select: Country Countdown, Fraction Action, Ice Station Exploration, Shapes Ahoy, The Number Games,                   |                                                                        |                                                 |  |  |  |  |  |
|                                                                                                    | or Numberopolis.                                                                                                    |                                                                        |                                                 |  |  |  |  |  |
|                                                                                                    | 2. Select a game at an appropriate level.                                                                                |                                                                        |                                                 |  |  |  |  |  |
| TUINIZ                                                                                             | 3. Each game has levels that go from (A) Easy to (Z) Challenging.                                                        |                                                                        |                                                 |  |  |  |  |  |
| central                                                                                            | Option 2 – Go into Clever – Select Think Central                                                                         |                                                                        |                                                 |  |  |  |  |  |
| central                                                                                            | 1. Select: My Library                                                                                                    |                                                                        |                                                 |  |  |  |  |  |
|                                                                                                    | 2. Select: Math Activity Center Student                                                                                  |                                                                        |                                                 |  |  |  |  |  |
| 3. Select: Lesson Practice, Lesson Challenge, Lesson Checks, Math Readers, Games, or Fluency Pract |                                                                                                    |                                                                        |                                                 |  |  |  |  |  |
| Benchmark                                                                                          | Benchmark Education                                                                                                    |                                                                        | Brainpop or Brainpop Jr.                        |  |  |  |  |  |
|                                                                                                    | Read E-Books                                                                                                    |                                                                        | 1. Select Topic of interest                     |  |  |  |  |  |
|                                                                                                    | 1. Select My Library                                                                                                    |                                                                        | 2. Select either units or topics                |  |  |  |  |  |
|                                                                                                    | 2. Select Grade                                                                                                    |                                                                        | 3. Watch Movie and Take the Quiz to test your   |  |  |  |  |  |
|                                                                                                    | 3. Select E-Book Title to                                                                                                |                                                                        | understanding                                   |  |  |  |  |  |
|                                                                                                    | read                                                                                                    |                                                                        | 4. Have fun with other activities like: Make-a- |  |  |  |  |  |
|                                                                                                    |                                                                                                    |                                                                        | map, Related Reading, Make-a-Movie, etc         |  |  |  |  |  |
|                                                                                                    | Code.org                                                                                                    |                                                                        | Grades 1-6                                      |  |  |  |  |  |
| CO                                                                                                 | 1. Select Course Catalog                                                                                                 | 5003                                                                   | prodigygame.com (Tile may be in Clever)         |  |  |  |  |  |
|                                                                                                    | 2. Select Course by age or                                                                                               |                                                                        | If your child has an account through their      |  |  |  |  |  |
|                                                                                                    | interest                                                                                                    |                                                                        | teacher or at home, they can use those log-ins  |  |  |  |  |  |
|                                                                                                    |                                                                                                    |                                                                        | Otherwise Create a free account                 |  |  |  |  |  |
|                                                                                                    | SPANI                                                                                                    | SH                                                                     | ESPAÑOL                                         |  |  |  |  |  |
| Dara Tonor                                                                                         |                                                                                                    | Deschuste Deising Ann Cal                                              |                                                 |  |  |  |  |  |
| Faid Teller Acceso a CLEVEN                                                                        |                                                                                                    | Products Pricing App Gai                                               | Log in as a student                             |  |  |  |  |  |
| Dirigirse a d                                                                                      | clever.com                                                                                                    |                                                                        |                                                 |  |  |  |  |  |
| hacer clic en "Log in as a student" (Iniciar sesión como estudiante)                               |                                                                                                    |                                                                        |                                                 |  |  |  |  |  |
| Think Central – Math Expressions:                                                                  |                                                                                                    |                                                                        |                                                 |  |  |  |  |  |
|                                                                                                    | <b>Opción 1</b> – Entrar a Clever - Seleccionar <b>Mega Math</b> (juegos en línea que refuerzan conceptos matemáticos en |                                                                        |                                                 |  |  |  |  |  |
|                                                                                                    | una manera divertida).                                                                                                   |                                                                        |                                                 |  |  |  |  |  |
|                                                                                                    | 1. Seleccionar: Country Countdown, Fraction Action, Ice Station Exploration, Shapes Ahoy, The Number                     |                                                                        |                                                 |  |  |  |  |  |
|                                                                                                    | Games, o Numberopolis.                                                                                                   |                                                                        |                                                 |  |  |  |  |  |
| TUINUZ                                                                                             | 2. Seleccionar un juego a un                                                                                             | 2. Seleccionar un juego a un nivel adecuado.                           |                                                 |  |  |  |  |  |
| Central                                                                                            | 3. Cada juego tiene niveles q                                                                                            | 3. Cada juego tiene niveles que van de la (A) Fácil a la (Z) Complejo. |                                                 |  |  |  |  |  |

- Opción 2 Entrar a Clever Seleccionar Think Central
  - 1. Seleccionar: My Library (Mi Biblioteca)
  - 2. Seleccionar: Math Activity Center Student (Centro de Actividades Matemáticas)
  - Seleccionar: Lesson Practice, Lesson Challenge, Lesson Checks, Math Readers, Games, o Fluency Practice. (Lección de Práctica, de Reto, Repaso, Lectura Matemática, Juegos o Práctica para el Dominio)

| Benchmark  | <ul> <li>Benchmark Education</li> <li>Leer Libros en línea <ol> <li>Seleccionar My Library         (Mi Biblioteca)</li> <li>Seleccionar Grade (Grado)</li> <li>Seleccionar el título del libro         electrónico para leerlo</li> </ol> </li> </ul> | <ol> <li>Brainpop o Brainpop Jr.</li> <li>Seleccionar Topic of interest (Tema de interés)</li> <li>Seleccionar unidades o temas (units/topics)</li> <li>Ver película y tomar la prueba para evaluar tu comprensión</li> <li>Diviértete con otras actividades como p.ej.: Makeamap, Related Reading, Makea-Movie, etc (Creaun mapa, Lecturas Relacionadas, Haz una Película)</li> </ol> |
|------------|----------------------------------------------------------------------------------------------------|----------------------------------------------------------------------------------------------------|
| C O<br>D E | <ol> <li>Code.org</li> <li>Seleccionar Course Catalog<br/>(Catálogo del Curso)</li> <li>Seleccionar Course (Curso)<br/>por edad o interés</li> </ol>                                                                                                  | <ul> <li>1º a 6º Grado</li> <li>prodigygame.com (el ícono podría estar en Clever)</li> <li>Si sus niños tienen una cuenta a través de sus<br/>maestros o de ustedes en casa, ellos pueden<br/>utilizarlas para ingresar</li> <li>Si no la tienen, crear una cuenta gratuita</li> </ul>                                                                                                 |